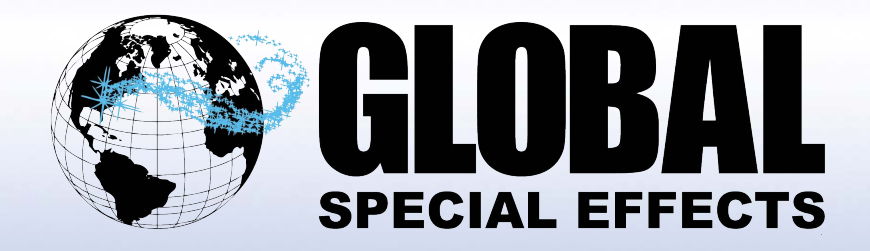

## ScentZone 100 User Manual

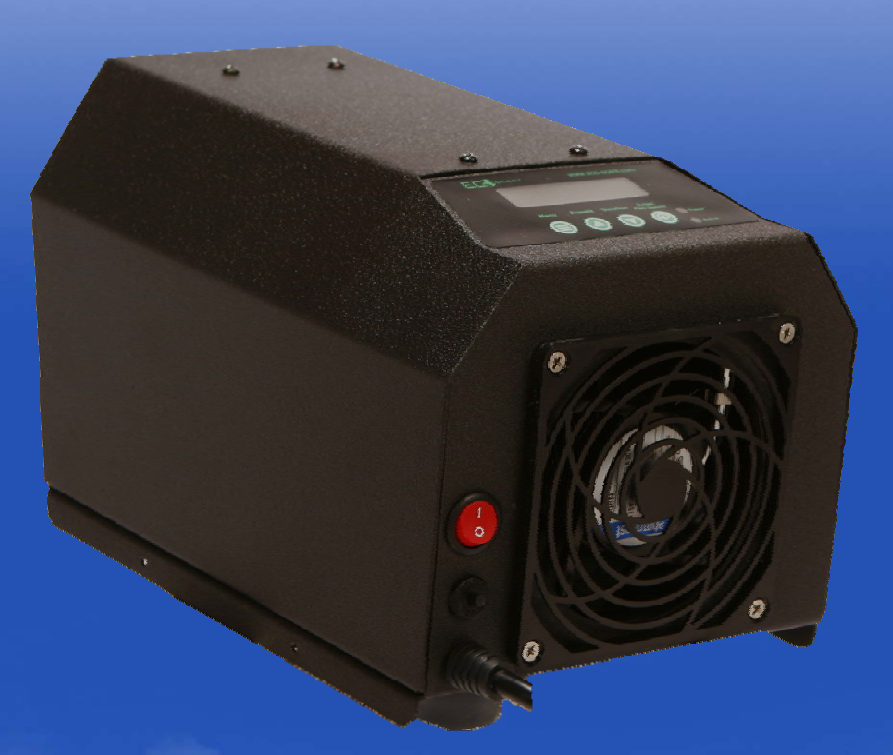

www.GlobalSpecialEffects.com (256) 229-5551

© 2024 Global Special Effects

This manual provides instructions for the panel operation of the ScentZone 100 Fragrance Delivery System. Please read all the instructions. General Notes: The Presets (Up) and Duration (Down) buttons scroll through available options. The Enter button is used to implement the desired option.

With the machine plugged into a power source, turn on the red power switch on the right side of the unit. The LCD panel will light and the opening display will alternate between "Eco-Scent ScentZone 100 " and the current time/date & Preset. Also, the green power light will glow.

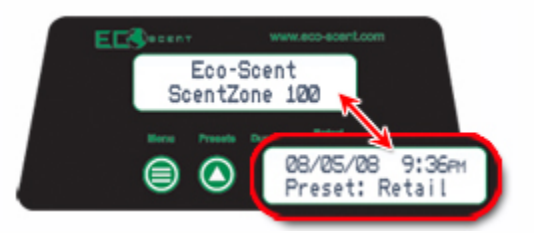

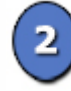

At the opening screen, press the Menu button once.

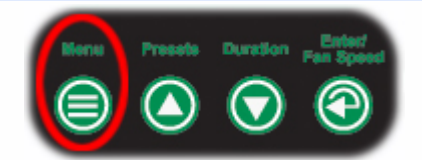

"Presets" appears on the display. The Up and Down arrows may now be used to scroll through this and other options, including "Manual Override", and "Set Time & Date", "Preset Configuration" and "Information". See the following steps for details on these options.

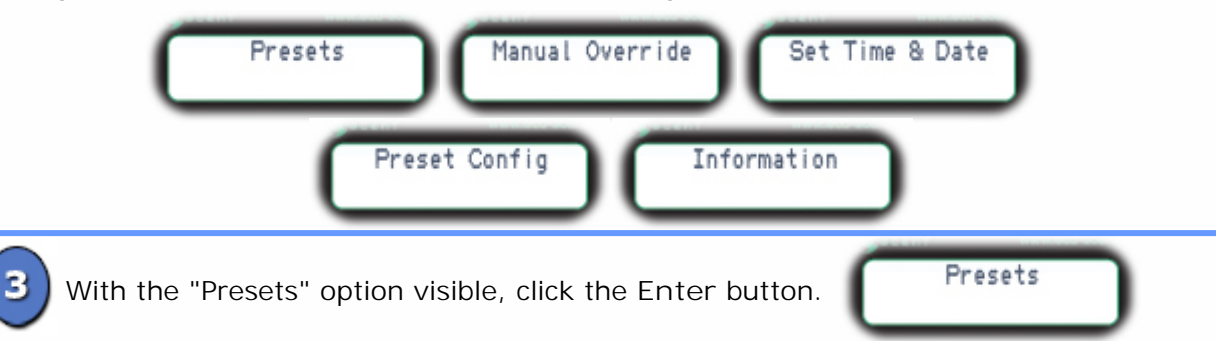

Now use the Up and Down arrows to scroll through the available Presets. When the desired Preset is displayed, press Enter. The display returns to the opening screen.

| Preset Option<br>Restaurant Preset Option<br>Custom 1 Custom 2 Custom 182 |                                                                  |                                           |  |
|---------------------------------------------------------------------------|------------------------------------------------------------------|-------------------------------------------|--|
|                                                                           | Preset Times                                                     | (NOTE: The "Presets" may also be directly |  |
| Restaurant                                                                | 11:00am - 9:00pm                                                 | accessed by pressing the Presets button   |  |
| Hotel                                                                     | 6:30am - 9:30am & 2:30pm - 9:30pm                                | ing screen.)                              |  |
| Retail                                                                    | 9:30am - 6:30pm                                                  |                                           |  |
| Home                                                                      | M-F: 6:30am - 9:30am & 4:00pm - 8:00pm<br>Sa-Su: 7:00am - 4:00pm |                                           |  |
|                                                                           |                                                                  | -                                         |  |

| Preset Times |                                                                  |  |  |
|--------------|------------------------------------------------------------------|--|--|
| Restaurant   | 11:00am - 9:00pm                                                 |  |  |
| Hotel        | 6:30am - 9:30am & 2:30pm - 9:30pm                                |  |  |
| Retail       | 9:30am - 6:30pm                                                  |  |  |
| Home         | M-F: 6:30am - 9:30am & 4:00pm - 8:00pm<br>Sa-Su: 7:00am - 4:00pm |  |  |

With the "Manual Override " option visible, press Enter.

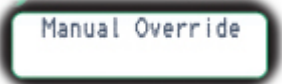

Use the Up and Down arrows to scroll through the available Manual Override options. The options are from "OFF" up to 12 hours ("12h 00m"), in 15 minute increments. When the

Manual Override OFF 15m - 12h desired option is displayed, press Enter. The display returns to the opening screen.

With the "Set Time & Date" option visible, press Enter.

Set Time & Date

The date appears on the screen with 2 arrows above the month. Use the Up and Down arrows to change the number & then press Enter. Do the same with the day, the year, and

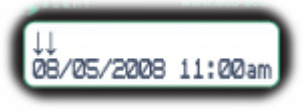

the time. When Enter is pressed the last time, the display returns to the opening screen.

With the "Preset Config" option visible, click the Enter button.

Preset Config

Now use Up and Down to choose either "Preset Option Custom 1" or "Preset Option Custom 2". Press Enter. The display shows "Start Time:" and a time. Use Up and Down to change the time (by 1 hour increments). Press Enter twice. The display now shows "Stop Time:" and a time. Set and Enter the desired time. The display returns to "Preset Custom #".

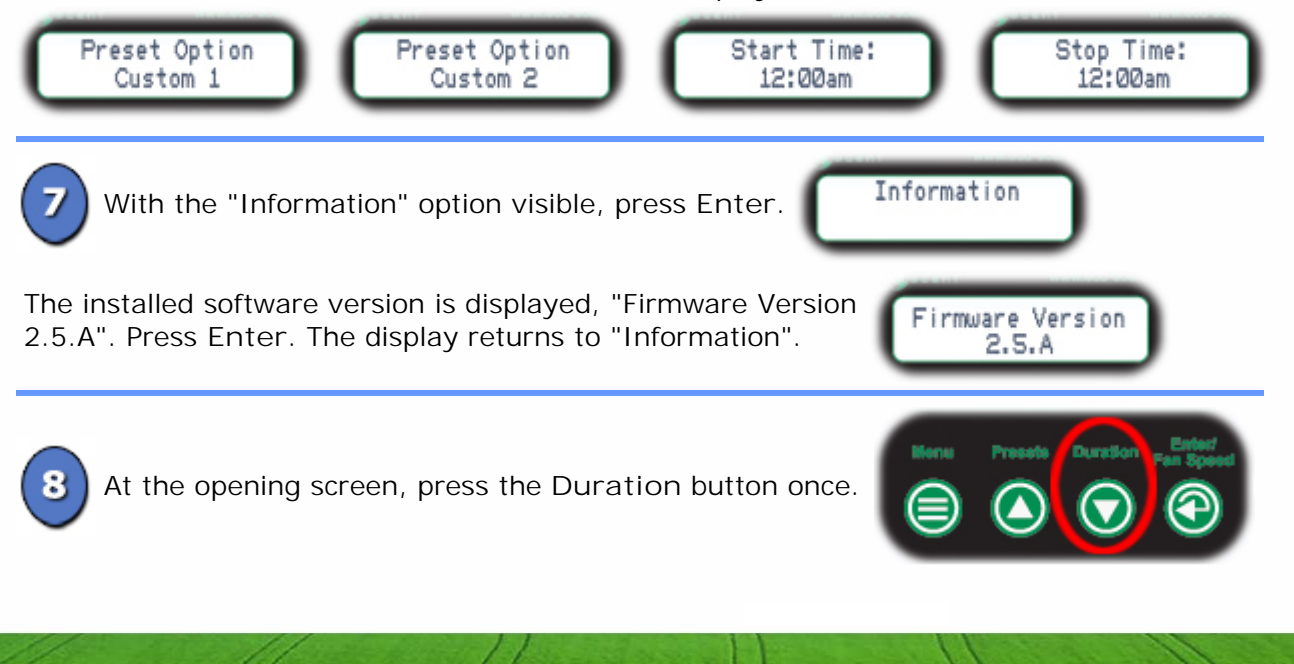

The current "Duration" setting appears on the display. Press Up and Down to choose from durations of "Short" (60 sec on, 180 sec off), "Medium" (60 sec on, 60 sec off), or "Long" (180 sec on, 60 sec off). Press Enter. The display returns to the opening screen.

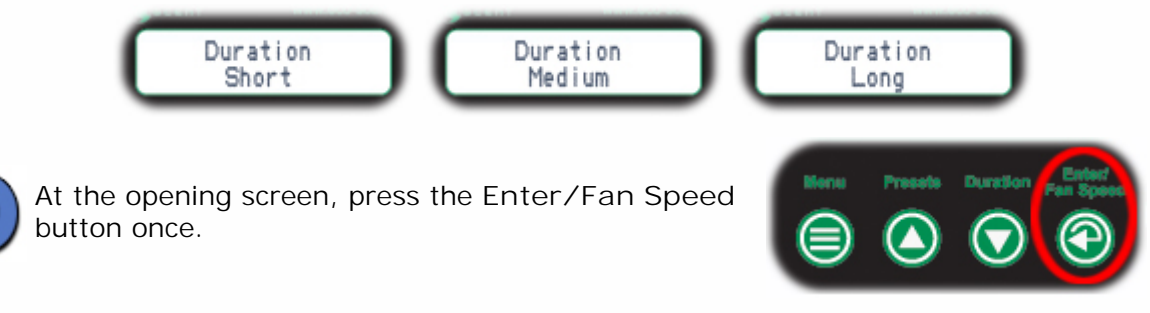

The current "Fan Speed" setting appears on the display. Press Up and Down to choose from speeds of "1" to "8". Press Enter. The display returns to the opening screen.

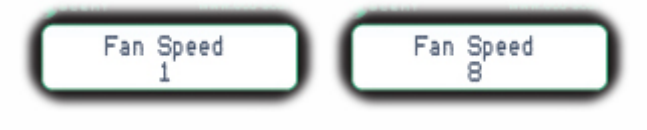

Additional Notes:

1) The light with the label "Active" will glow when scent is being dispensed.

2) If the machine malfunctions, turn the power off, wait 30 seconds, and turn it back on. If it continues to malfunction, call our 24 Hour Technical Support at (256) 229-5551.